# **M-BUS to MQTT**

# Funktion

Mit dem "Plugin" ist es möglich Daten von einem M-Bus Gerät (Gaszähler, Stromzähler, Wärmezähler, Wasserzähler, ...) auszulesen und die Informationen per MQTT zu veröffentlichen. Mit dem MQTT Plugin / Loxberry 3.0 ist es anschliessend möglich diese Informationen auf den Miniserver zu bringen.

Weitere Infos unter: https://de.wikipedia.org/wiki/M-Bus\_(Feldbus)

Das ganze basiert auf der tollen Arbeit von themole https://the78mole.de/taking-your-m-bus-online-with-mqtt/

## Voraussetzungen

- Zähler mit MBUS Interface.
  - Ich habe den Gaszähler GWF BK-G4A mit Anschlussmodul ACM 5.2 M-BUS f
    ür BGZcode nachger
    üstet:

https://docuthek.kromschroeder.com/documents/download.php?lang=en&doc=18981 ~30 Euro

- MBUS Master
  - USB:

https://www.aliexpress.com/item/1005004863868466.html?spm=a2g0o.order\_list.order\_li st\_main.5.1f191802p7BtNX ~25 Euro

• TTL:

https://www.aliexpress.com/item/4000020182211.html?spm=a2g0o.order\_list.order\_list\_main.21.1f191802p7BtNX ~18 Euro

# Download

→ Das "Plugin" ist noch nicht wirklich ein Plugin. Und ich weiss auch nicht, ob es zeitnahe zu einem Plugin wird. Dennoch möchte ich die Infos euch hier nicht vorenthalten. Falls jemand den Drang verspührt dies in ein sauberes Plugin umzuwandeln, darf er gerne übernehmen.

# Installation

Da es kein einfaches Plugin ist, musst du dich per SSH auf den Loxberry verbinden.

## M-Bus Reader Software (libmbus)

Last update: 2023/03/25 20:46

#### **Tool installieren**

Zum compilieren brauchst du libtool und dies holst du dir mit root Rechten

sudo apt-get install libtool

Gehe ins Pluginverzeichnis und hol dir libmbus:

cd /opt/loxberry/bin/plugins/mbus

git clone https://github.com/rscada/libmbus.git

Anschliessend gehst du in den libmbus ordner und führst nacheinander folgende Befehle aus

cd libmbus

./build.sh

./configure

make -j4

sudo make install

sudo ldconfig

#### **Verbindungs Test**

Anschliessend kannst du den ersten Test mit dem loxberry user machen. Hier im Beispiel wird mit dem per USB angeschlossenen M-Bus Master mit 2400 baude gescannt. Falls nichts gefunden wird. Versucht es mit 300 oder 9600 nochmals.

loxberry@loxberry:~ \$ mbus-serial-scan -b 2400 /dev/ttyUSB0

Found a M-Bus device at address 3

Wenn du mehr als ein Gerät am MBUS hast kann es sein, dass die Primäreadresse Konflikte hat. Es lohnt sich daher nacher die Sekundäre Adresse zu verwenden. Diese kannst du wie folgt ermitteln:

loxberry@loxberry:~ \$ mbus-serial-scan-secondary -b 2400 /dev/ttyUSB0

Found a device on secondary address 21013154E22E3103 [using address mask 2FFFFFFFFFFFFFFFF]

#### Daten auslesen

Anschliessend kannst du die Daten von deinem Meter auslesen. Modifizier den Befehl mbus-serialrequest-data mit deiner Bauderate und deiner Sekundäradresse:

```
loxberry@loxberry:~ $ mbus-serial-request-data -b 2400 /dev/ttyUSB0 21013154E22E3103
<?xml version="1.0" encoding="ISO-8859-1"?>
<MBusData>
  <SlaveInformation>
      <Id>21013195</Id>
      <Manufacturer>GWF</Manufacturer>
      <Version>54</Version>
      <ProductName></ProductName>
      <Medium>Gas</Medium>
      <AccessNumber>230</AccessNumber>
      <Status>00</Status>
      <Signature>0000</Signature>
  </SlaveInformation>
  <DataRecord id="0">
      <Function>Instantaneous value</Function>
      <StorageNumber>0</StorageNumber>
      <Unit>Fabrication number</Unit>
      <Value>21013195</Value>
      <Timestamp>2023-03-25T16:51:43Z</Timestamp>
  </DataRecord>
  <DataRecord id="1">
      <Function>Instantaneous value</Function>
      <StorageNumber>0</StorageNumber>
      <Unit>Volume (1e-2 m^3)</Unit>
      <Value>3146588</Value>
      <Timestamp>2023-03-25T16:51:43Z</Timestamp>
  </DataRecord>
</MBusData>
```

loxberry@loxberry:~ \$

#### XML Daten in JSON umwandeln und veröffentliche

Dazu solltest du den MQTT client mosquitto-client, den JSON Prozessor ./jq und den python installer pip installieren.

sudo apt install mosquitto-clients jq python3-pip

Anschliessend kann der YAML/XML Prozessor yq installiert werden.

sudo pip3 install yq

Dann kannst mit dem pipe command | und xq das ganze von einem XML in ein JSON umwandeln:

```
loxberry@loxberry:~/bin/plugins/mbus/bin $ mbus-serial-request-data -b 2400 /dev/ttyUSB0 21013154E22E3103 | xq .
```

{

```
"MBusData": {
  "SlaveInformation": {
    "Id": "21013154",
    "Manufacturer": "GWF",
    "Version": "54",
    "ProductName": null,
   "Medium": "Gas"
    "AccessNumber": "11",
    "Status": "00",
    "Signature": "0000"
 },
  "DataRecord": [
    {
      "@id": "0",
      "Function": "Instantaneous value",
      "StorageNumber": "0",
      "Unit": "Fabrication number",
      "Value": "21013154",
      "Timestamp": "2023-03-25T19:35:15Z"
   },
    {
```

```
"@id": "1",
    "Function": "Instantaneous value",
    "StorageNumber": "0",
    "Unit": "Volume (1e-2 m^3)",
    "Value": "3146777",
    "Timestamp": "2023-03-25T19:35:15Z"
    }
    ]
}
loxberry@loxberry:~/bin/plugins/mbus/bin $
```

Jetzt bist du schon fast durch und es wird Zeit das ganze in eine ausführbare Datei zu packen "read\_send\_meters\_mqtt.sh"

#!/bin/bash

```
ADDRESS_FILE=~/addresses.txt BAUDRATE=2400 DEVICE=/dev/ttyUSB0
MQTT_HOST=192.168.1.10 MQTT_USER=loxberry MQTT_PASS=your_mqtt_passowrd
MQTT_TOPIC=mbusmeters
```

if [ ! -f \$ADDRESS\_FILE ]; then

```
mbus-serial-scan-secondary -b $BAUDRATE $DEVICE \
    | sed -e 's/^.*y address \([0-9A-Fa-f]\+\) .*$/\1/' >
$ADDRESS FILE
```

fi

echo -e "\n \$(date)" echo "Sending data to host \$MQTT\_HOST as user '\$MQTT\_USER' using topic '\$MQTT\_TOPIC/'."

while read ameter do

```
echo -n "Getting data from $ameter..."
# The sed is for replacing the @ with _ to be able to match on it in
HASS templates
METER_DATA=$(mbus-serial-request-data-multi-reply -b $BAUDRATE $DEVICE
$ameter | xq . | sed -e "s/@/_/")
# echo -e "\n$METER_DATA"
/usr/bin/mosquitto_pub -h $MQTT_HOST -u $MQTT_USER -P $MQTT_PASS \
        -t $MQTT_TOPIC/$ameter -m "${METER_DATA}"
BYTCNT=$(echo "$METER_DATA" | wc -c)
echo " $BYTCNT bytes sent"
echo "$METER_DATA" | jq '{
        id : .MBusData.SlaveInformation.Id,
        manufacturer; .MBusData.SlaveInformation.Manufacturer,
```

medium records

: .MBusData.SlaveInformation.Medium, : .MBusData.DataRecord | length }'

done < <(cat \$ADDRESS\_FILE)</pre>

Unternamensraum:

## А

- Amazon Echo / HA-Bridge
- Ü
- Übersicht Modifikationen / Hacks

Seiten in diesem Namensraum:

## G

 Gigaset Elements via Plug mit Loxone koppeln

## Κ

• Kodi am LoxBerry installieren (manuell)

## L

- Logitech Media Server manuell am LoxBerry installieren
- LoxBerry 3.0 zu einem VPN Server machen
- LoxBerry als SMTP Relay Server

## L (Fortsetzung)

• LoxBerry zum VPN Server machen

### М

• M-BUS to MQTT

Ρ

- Per HDMI angeschlossenes Gerät steuern (HDMI-CEC)
- Pi-Hole Adblocker
   installieren

- R
- Raspberry Pi Backup
- R (Fortsetzung)
  - Raspberry-CPU-Temperatur als MQTT-Topic

Т

- TP-LINK HS100 / HS110 steuern
- TP-Link HS110 Integration mit MQTT auf Docker Basis

U

• UniFi Controller installieren (manuell)

W

• Worx Landroid via FHEM und MQTT via LoxBerry an den Loxone Miniserver anbinden

From: https://wiki.loxberry.de/ - LoxBerry Wiki - BEYOND THE LIMITS

Permanent link: https://wiki.loxberry.de/modifikationen\_hacks/mbus2mqtt?rev=1679773599

Last update: 2023/03/25 20:46